### Муниципальное автономное общеобразовательное учреждение

### лицей № 1 имени А.С. Пушкина г. Томска

634034, г. Томск, ул. Нахимова, 30, т.: (382 2) 41-25-82, (382 2) 41-25-85, E-Mail: Lyceum1@education70.ru

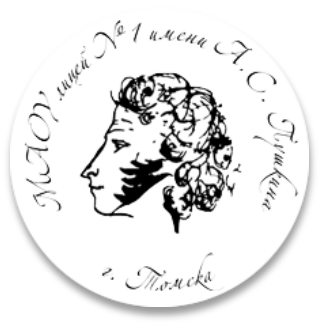

#### Информация

о доступе к системе Электронного журнала и дневника учащегося <u>http://gimnazy1.tomsknet.ru/index.php/elektronyj-zhurnal</u> о горячей линии по работе с электронным журналом и дневником учащегося <u>http://gimnazy1.tomsknet.ru/index.php/feedback/hotline</u> о горячей линии по работе с образовательным профилем Vk-мессенджера <u>http://gimnazy1.tomsknet.ru/index.php/feedback/hotline</u> о горячей линии «Бюро находок» <u>http://gimnazy1.tomsknet.ru/index.php/feedback/hotline</u> о горячей линии «Приемная кампания» для поступающих в 1 класс <u>http://gimnazy1.tomsknet.ru/index.php/feedback/hotline</u> для поступающих в 10 класс <u>http://gimnazy1.tomsknet.ru/index.php/feedback/hotline</u>

## Инструкция № 15

# «Привязка учебного профиля «Сферум» к ГИС «Сетевой город. Образование» (электронному журналу и дневнику обучающегося)»

1. Открыть сайт электронного журнала и дневника обучающегося (ГИС «Сетевой город образование») http://edl1.tomsk.ru/

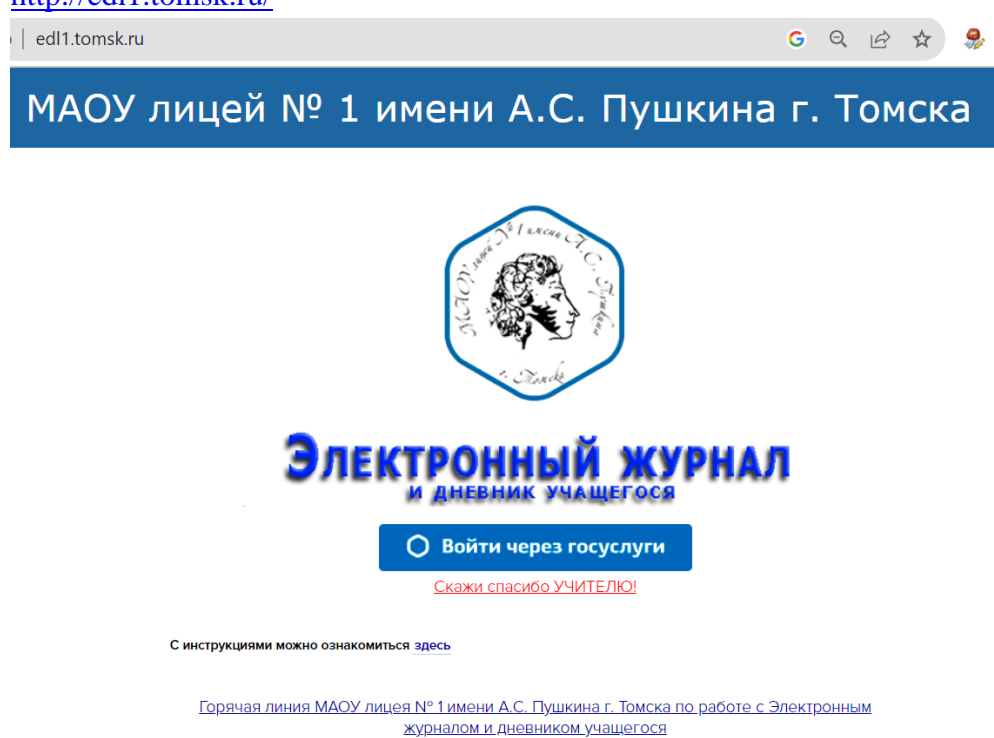

2. Войти в электронный журнал и дневник учащегося - кнопка «Войти через ГОСУСЛУГИ»

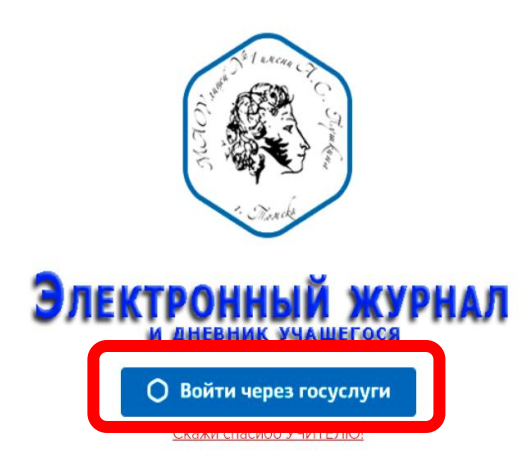

3. Перейти в раздел «Чаты»

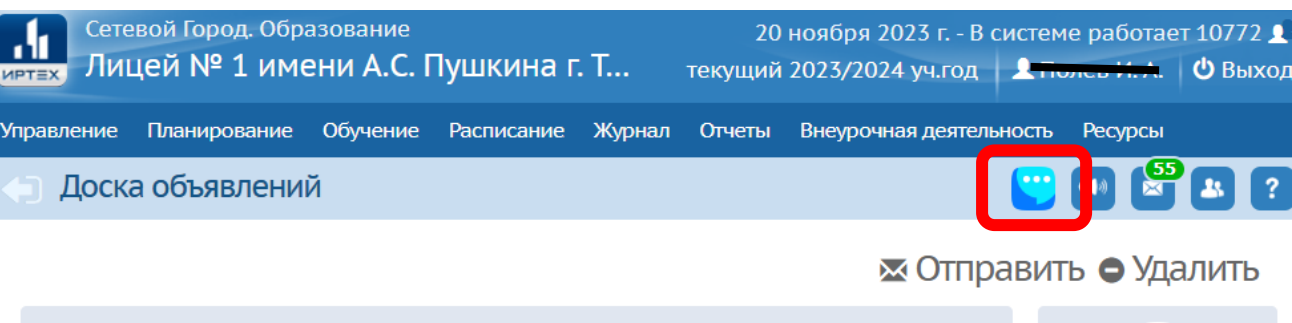

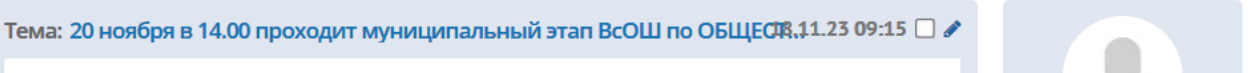

4. Нажмите на кнопку «Привязать учебный профиль VK ID»

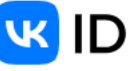

## Учебный профиль Сферум Единое образовательное пространство

Свяжите вашу учетную запись с учебным профилем Сферума с помощью системы авторизации VK ID и вы сможете общаться в чатах с учениками, учителями и родителями, проводить онлайн-звонки.

Учебный профиль Сферума – **это безопасно.** Общайтесь только с участниками своей школы в закрытых чатах.

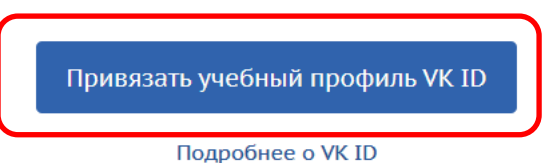

5. Выберите учебный профиль и нажмите кнопку «Продолжить»

### W ID

(0)

С сервисом «Сетевой Город. Образование - Томская область» можно связать свой учебный профиль

> Вход в учебный профиль в VK Мессенджере по VK ID

Общение в защищенном от посторонних лиц пространстве

 Регистрация ВКонтакте не нужна,
 а если аккаунт уже есть, его никто не увидит

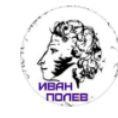

Иван П. +7 \*\*\* \*\*\* 01 Войти в другой аккаунт

Ваш профиль для связки

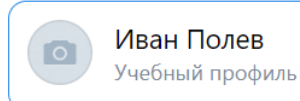

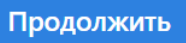

6. Проверьте информацию о себе, при необходимости, скорректируйте, и нажмите кнопку «Продолжить»

| U ID                                                                                                  | - Информация о себе          |  |  |  |
|----------------------------------------------------------------------------------------------------|------------------------------|--|--|--|
| С сервисом «Сетевой Город.<br>Образование - Томская область»<br>можно связать свой учебный<br>профиль | <mark>Иван-</mark><br>Полев- |  |  |  |
| <ul> <li>Вход в учебный профиль</li> <li>в VK Мессенджере по VK ID</li> </ul>                         | Алексеевич                   |  |  |  |
| Общение в защищенном<br>от посторонних лиц пространстве                                               | <del>10.03.1901 -</del>      |  |  |  |
| Регистрация ВКонтакте не нужна,<br>а если аккаунт уже есть, его никто<br>не увидит                    | Мужской 🗸                    |  |  |  |
|                                                                                                    | Продолжить                   |  |  |  |

7. В открывшемся сообщении «Учебный профиль VK мессенджер успешно привязан» нажмите «ОК»

| еты | Внеурочная деятельность Ресурсы Одаренные дети Аттестация МСОКО<br>— |      |  |  |  |  |
|-----|----------------------------------------------------------------------|------|--|--|--|--|
|     | Внимание!                                                            | ×    |  |  |  |  |
|     | Учебный профиль VK Мессенджер успешно привязан                       |      |  |  |  |  |
|     |                                                                      | • Ок |  |  |  |  |
|     | профилем Сферума                                                     | _    |  |  |  |  |

8. На экране будет информация о привязке, а сразу под ней кнопка «Перейти в VK мессенджер», нажатие на которую перенесет вас непосредственно в мессенджер с рабочими чатами. Список рабочих чатов расположен внизу страницы. Отдельно вступать в них не нужно. Вы будете автоматически включены в них.

|                                                           |             | <b>W</b>                                 | ID            |             |             |             |  |  |
|-----------------------------------------------------------|-------------|------------------------------------------|---------------|-------------|-------------|-------------|--|--|
| Ваша учётная запись связана с учебным<br>профилем Сферума |             |                                          |               |             |             |             |  |  |
| Перейти в VK Мессенджер                                   |             |                                          |               |             |             |             |  |  |
|                                                           |             | Управление чатами                        |               |             |             |             |  |  |
|                                                           |             | Отменить привязку учебного профиля VK ID |               |             |             |             |  |  |
| Родители                                                  |             | Учительская                              |               | Учительская |             | Учительская |  |  |
| 56 ролители                                               | Kaper Dur 5 |                                          | KaseeDur Q.11 |             | Vulterseran |             |  |  |

 Привязка осуществляется один раз. В дальнейшем вам достаточно открыть VK мессенджер Web версия: https://web.vk.me/ Приложение:

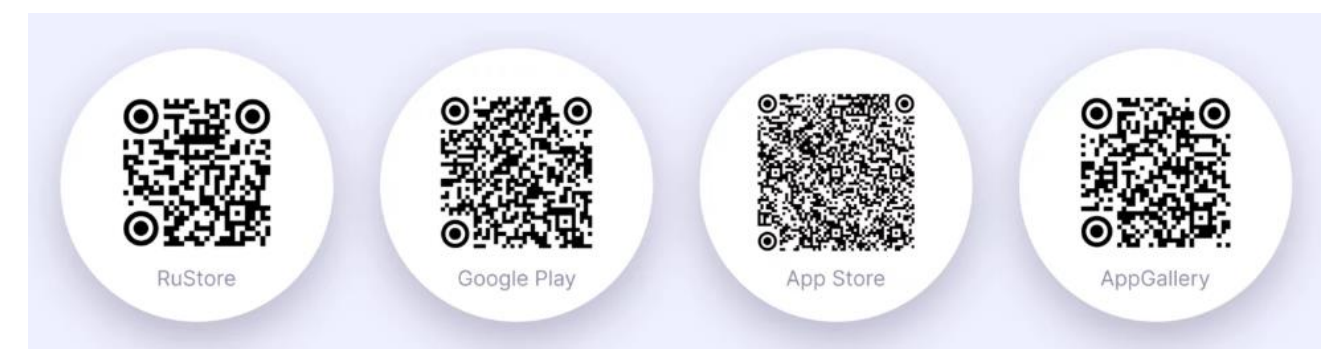

10. Надеемся на понимание, сотрудничество и участие в жизни лицея.